| SŠ K3                                                                                                    |                                           |                                                    |                                                                                            | Broj<br>mogućih<br>bodova |
|----------------------------------------------------------------------------------------------------|-------------------------------------------|----------------------------------------------------|--------------------------------------------------------------------------------------------|---------------------------|
| Odgovori se upisuju na listu za odgovore.                                                                                                    |                                           |                                                    |                                                                                            | 10                        |
| <b>1.</b><br>GLOBE učenici <b>II. OŠ</b><br>godine.<br>Pri unosu podataka m                                                                                                    | Čakovec i Liechte<br>orali su upisati UTC | <b>nsteinesches Gym</b> r<br>(vrijeme mjerenja), k | <b>asium</b> mjerili su atmosferske podatke <b>17.04.2022.</b><br>oje su točno izračunali. | 2                         |
| Air Temperature 1-Day Creating   Enter The Date And Time Of The Observation (24hr)   2022-04-17 Image: HH:MM   Image: Contract of the Contract of the Observation (24hr)   Contract of the Observation (24hr)   Image: Contract of the Observation (24hr)   Image: Contract of the Observation ( |                                           |                                                    |                                                                                            |                           |
| GLOBE škola                                                                                                    | IZLAZAK SUNCA                             | ZALAZAK SUNCA                                      |                                                                                            |                           |
| II. OŠ Čakovec                                                                                                    | 6:03                                      | 19:44                                              |                                                                                            |                           |
| Liechtensteinesches<br>Gymnasium                                                                                                    | 6:29                                      | 20:13                                              |                                                                                            |                           |
| TOČNI ODGOVORI:<br>II. OŠ Čakovec 10:53 (UTC)<br>Liechtensteinesches Gymnasium 11:21 (UTC)                                                                                                    |                                           |                                                    |                                                                                            |                           |

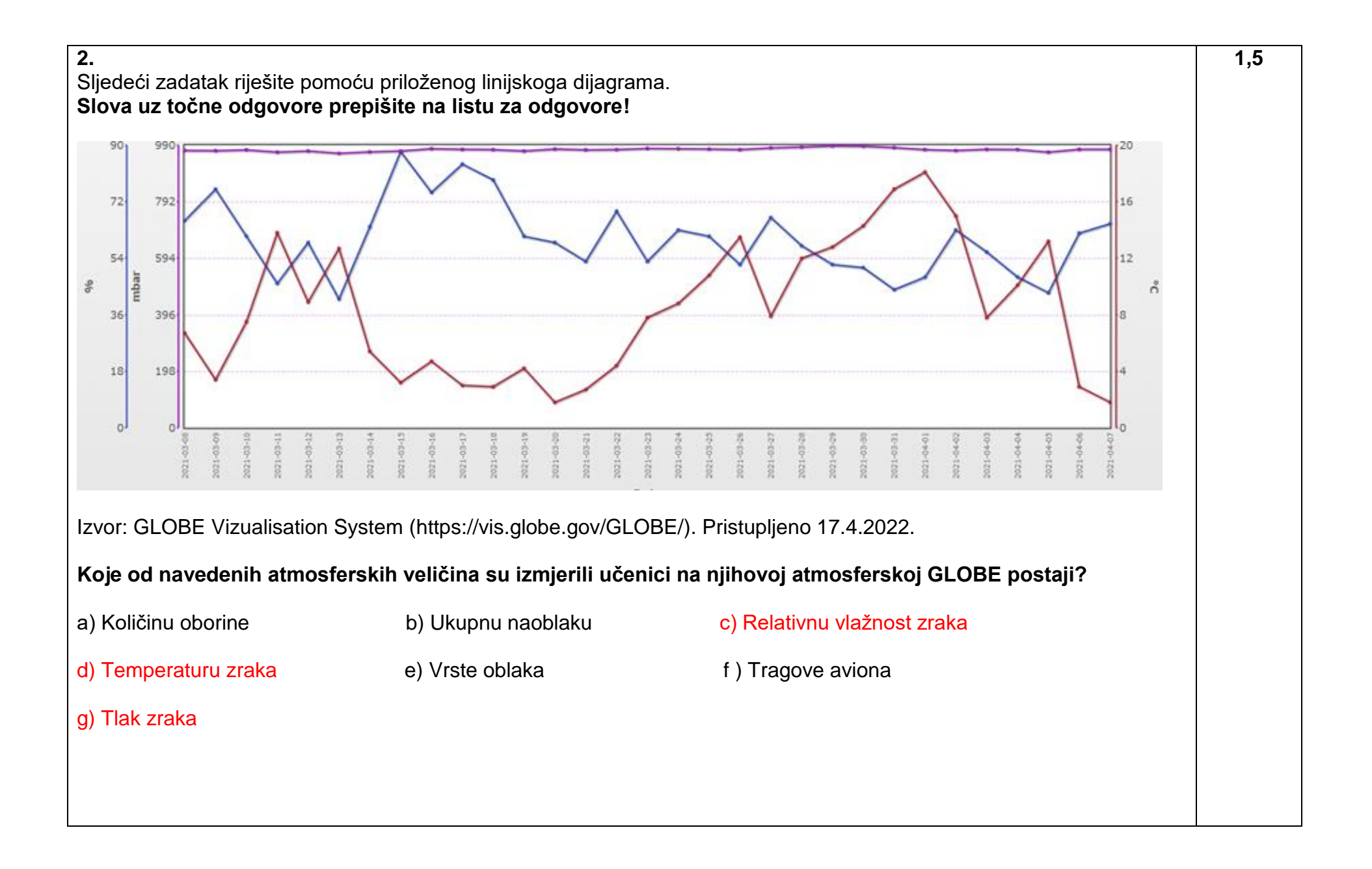

## 3.

Na slici su prikazani slojevi atmosfere.

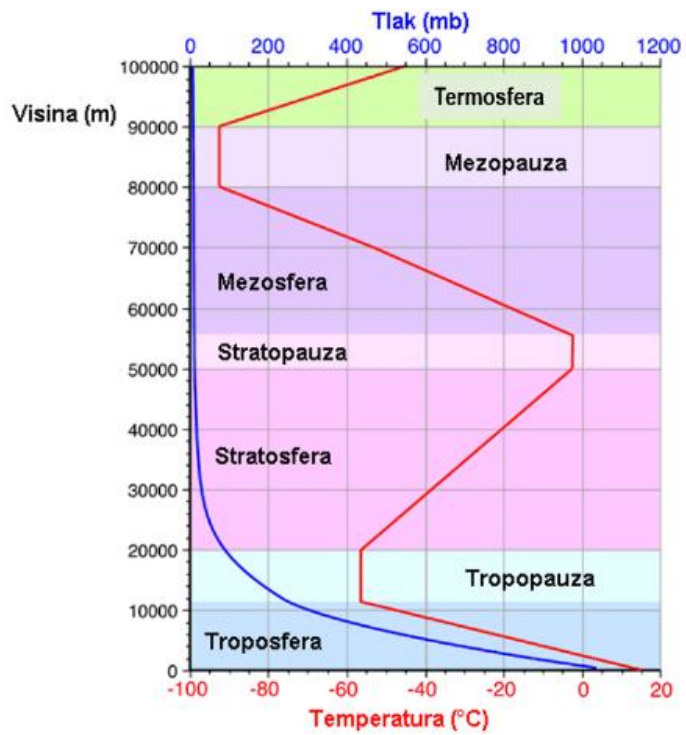

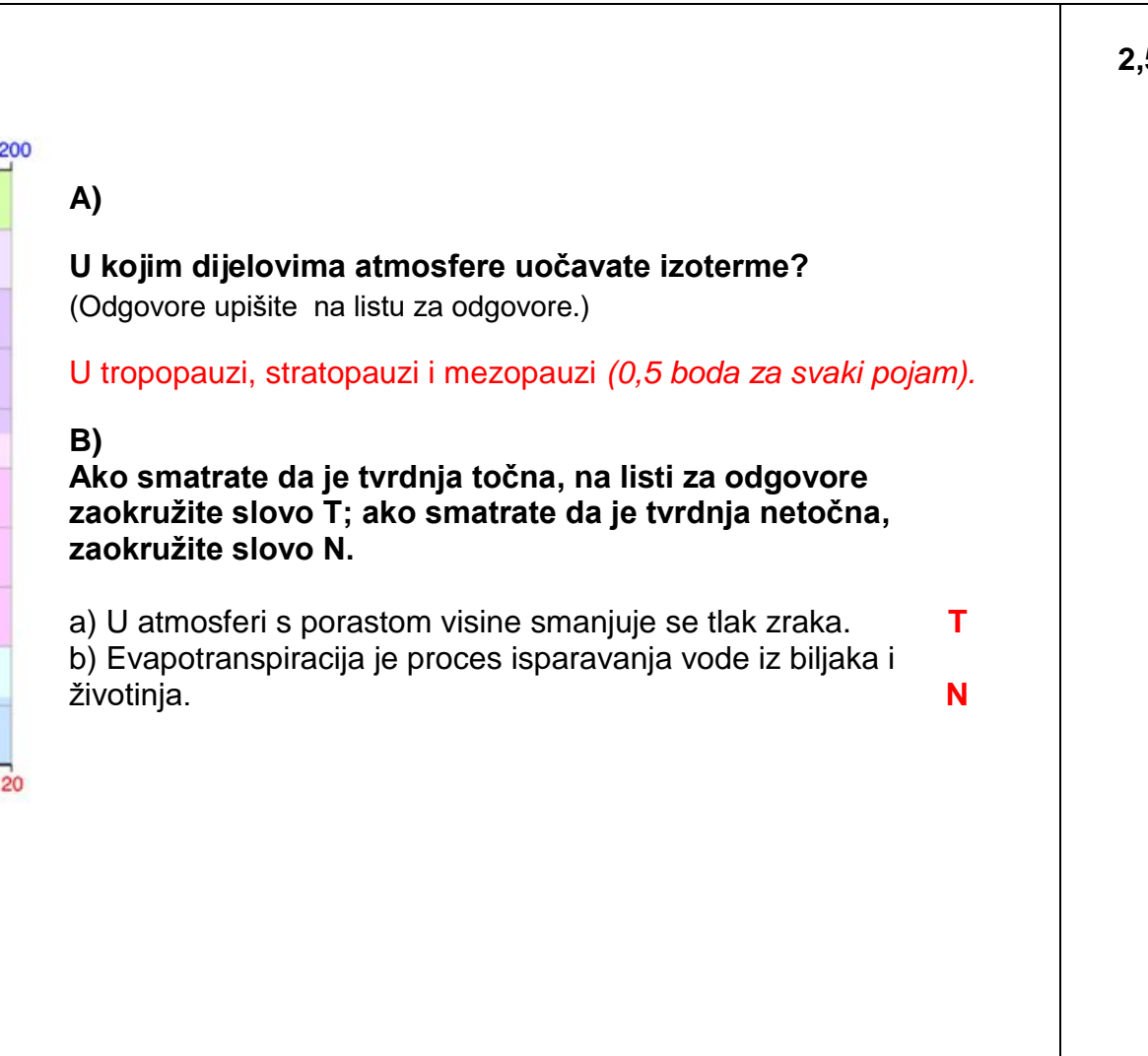

2,5

**4.** GLOBE učenici proučavali su upute za određivanje naoblake i oblaka (*Cloud Protocols*) i vježbali klasifikaciju boja neba (*Sky Color*). Promatrali su nebo u parovima. Jedan je učenik bio u položaju "anti-sunca" tako da je njegova sjena bila ispred njega. Nebo je opažao pod kutom od 45° između horizonta i prividne okomice iznad njegove glave. 1

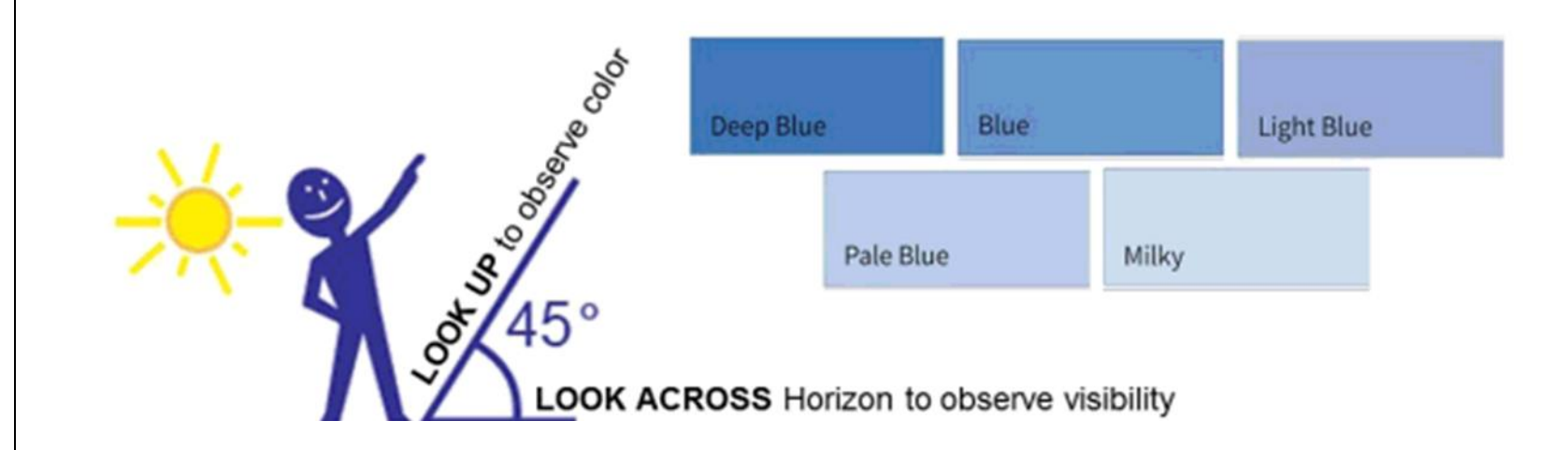

Koju je kategoriju boje neba zabilježio drugi učenik na listu za opažanje, ako je nebo bilo prekriveno oblacima manje od 50 %?

(Svoj odgovor upišite na listu za odgovore.)

Deep Blue

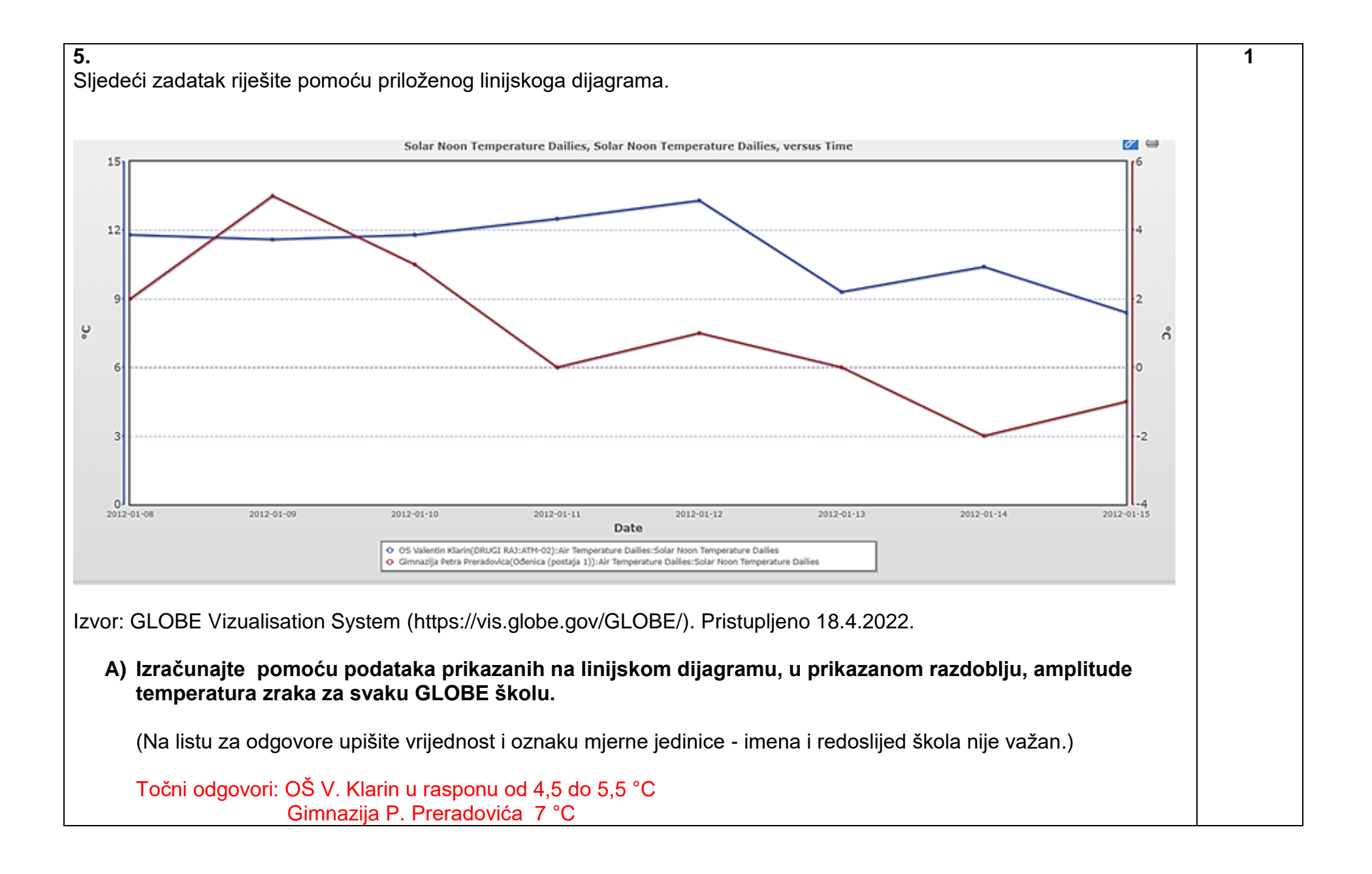

B) Analizirajte priloženu kartu Republike Hrvatske na kojoj je prikazan geografski smještaj dviju hrvatskih GLOBE škola i odgovorite na pitanje. (Dva su odgovora točna, zaokružite ih na listu za ogovore.)

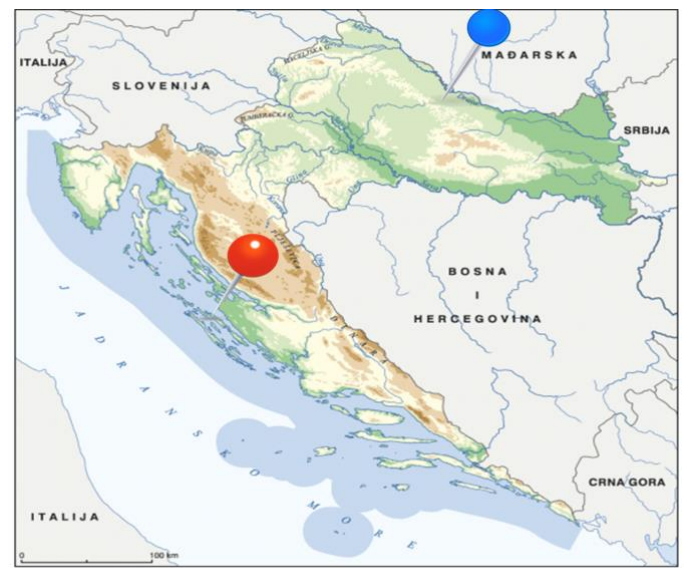

https://www.google.com/search?q=karta+hrvatske&tbm=isch&chips=q:karta+hrvatske

Koji klimatski faktori (čimbenici) <u>najviše</u> utječu na vrijednosti amplituda koje ste izračunali u 5.A) zadatku?

1

- a) udaljenost od ekvatora
- b) reljef
- c) maritimnost
- d) morske struje
- e) kontinentalnost
- f) planetarni vjetrovi

## 6.

GLOBE učenici su mjerili visinu novog snijega prikazanu na slici. Koju vrijednost su unijeli u GLOBE bazu podataka za 1. mjerenje?

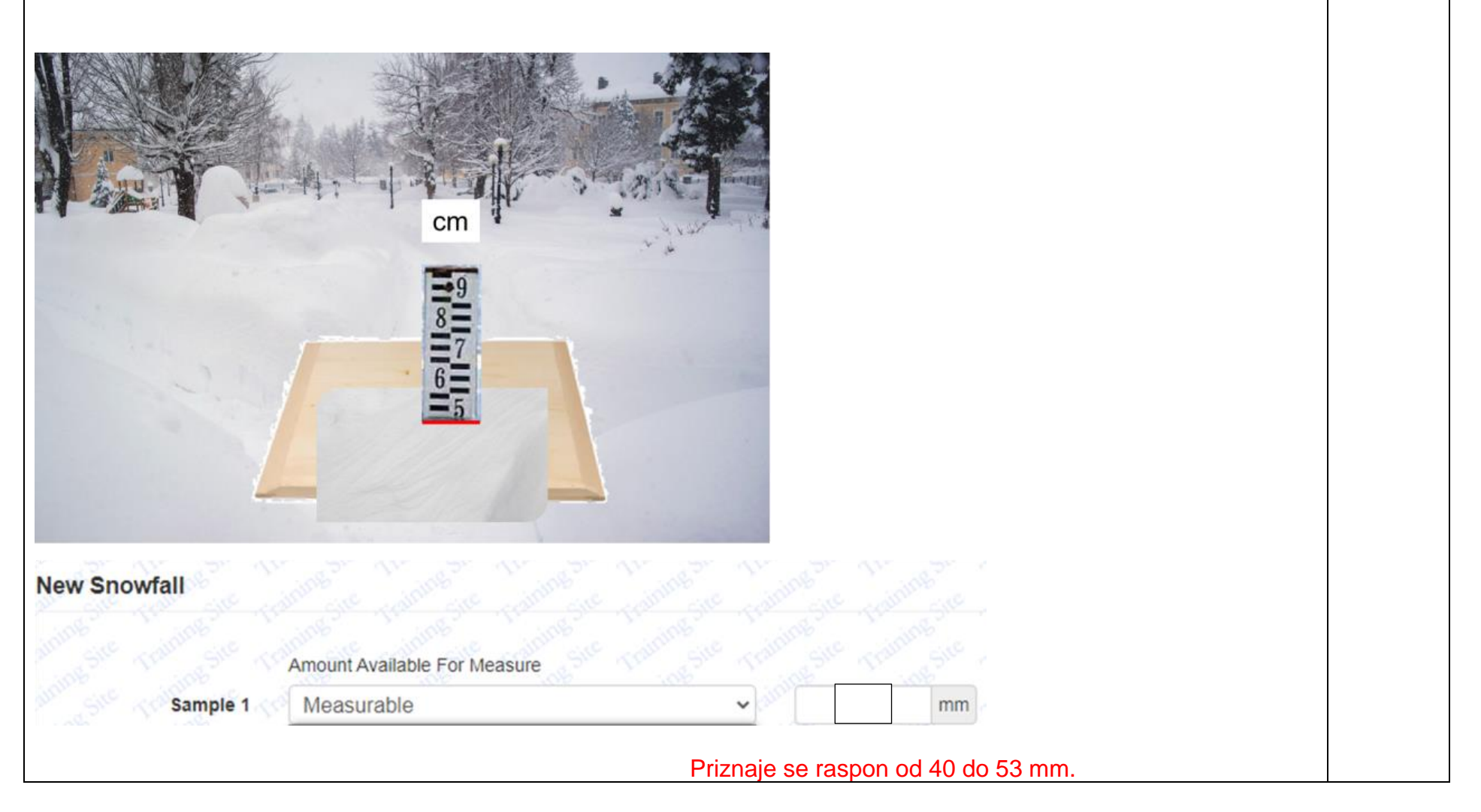

1